## How To View and Switch For eStatement

- Watch how easy it is to View & switch for e-Statement in a few simple steps.
- With e-statements it allows you gain instant access to your bank account statements or credit card statements from the past 12 months
  - Free of charge
  - Eco-friendly
  - $\circ$  Convenient
- First, log on to your HSBC Online Banking.
- To view your e-statements
- Step 1: Click on View Statements.
- **Step 2:** Choose your "Statement type" and "Account" that you wish to view.
- Step 3: Download your monthly e-statements for your accounts.
- That's how easy it is to view your e-statements!
- Not on e-statement yet? Go green now!
- Step 1: Click on "Communication Preferences".
- Step 2: Select eStatements as the preferred method of receiving statements from us.
- Step 3: Click on "Save Changes".
- It's simple, you can now log on to the Online Banking and view your past 12 months e-statement